# MANUAL PENGGUNA MODUL PROJEK PELAJAR SISTEM MYMOHES VERSI : 1.0

PUSAT PENYELIDIKAN DAN INOVASI POLITEKNIK(PPIP) JABATAN PENDIDIKAN POLITEKNIK MALAYSIA

| NO DOKUMEN | : | 1             |
|------------|---|---------------|
| VERSI      | : | 1.0           |
| TARIKH     | : | 15 APRIL 2016 |
|            |   |               |

**lit**s

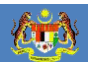

## SENARAI SUBMODUL PROJEK PELAJAR :

| BIL | KOD  | SUBMODUL                              | MUKASURAT |
|-----|------|---------------------------------------|-----------|
|     |      |                                       |           |
| 1.  |      | PENGENALAN                            |           |
| 2.  |      | LOG MASUK SISTEM MYMOHES              | 4         |
| 3.  | DP8  | DATA PROJEK PELAJAR                   | 6         |
| 4.  | DP8A | MAKLUMAT PENYELIA BERSAMA DAN PELAJAR | 14        |

## 1.0 PENGENALAN

**Kir**sy

Manual pengguna ini adalah bertujuan untuk memberikan panduan ringkas kepada pengguna bagi memasukkan **data Projek Pelajar** ke dalam **Sistem MyMOHES** dibawah **Modul Pelajar**.

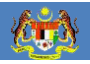

#### 2.0 LOG MASUK SISTEM MYMOHES

Buka (Chrome) dan berikut: browser masukkan url http://mymohes.moe.gov.my/e-anjungPoliKK/home.aspx

Kemudian tekan butang ENTER.

| Nama Pengguna: |       | <br> |
|----------------|-------|------|
| Katalaluan:    |       |      |
|                | login |      |
|                |       |      |

Di skrin log masuk, taipkan nama pengguna dan katalaluan kemudian klik butang LOGIN.

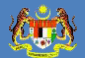

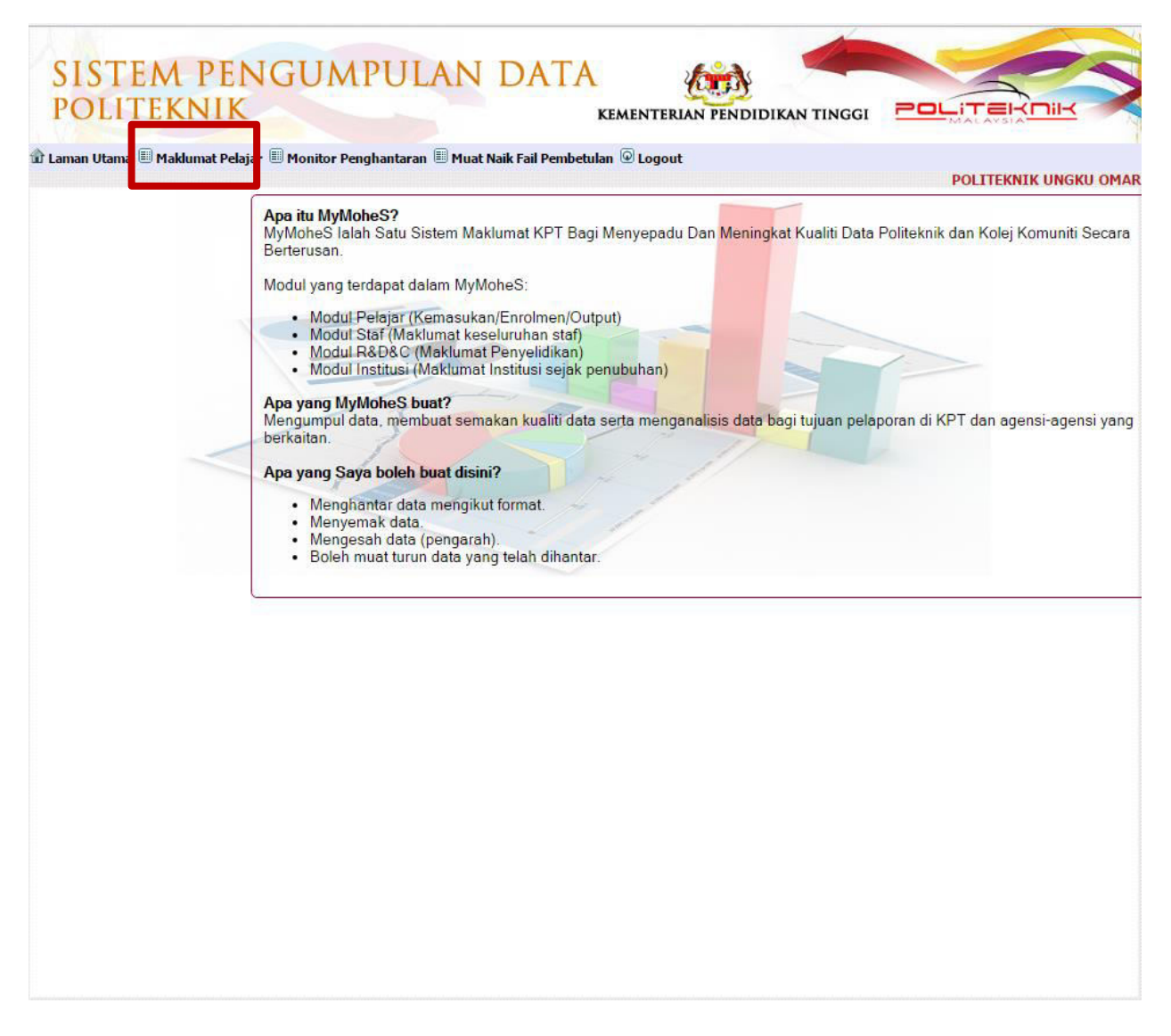

Skrin seperti di atas akan dipaparkan. Perhatikan tab ke-2 pada skrin tersebut kemudian *mouse on* **TAB MAKLUMAT PELAJAR.** Menu akan dipaparkan seperti dibawah.

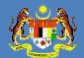

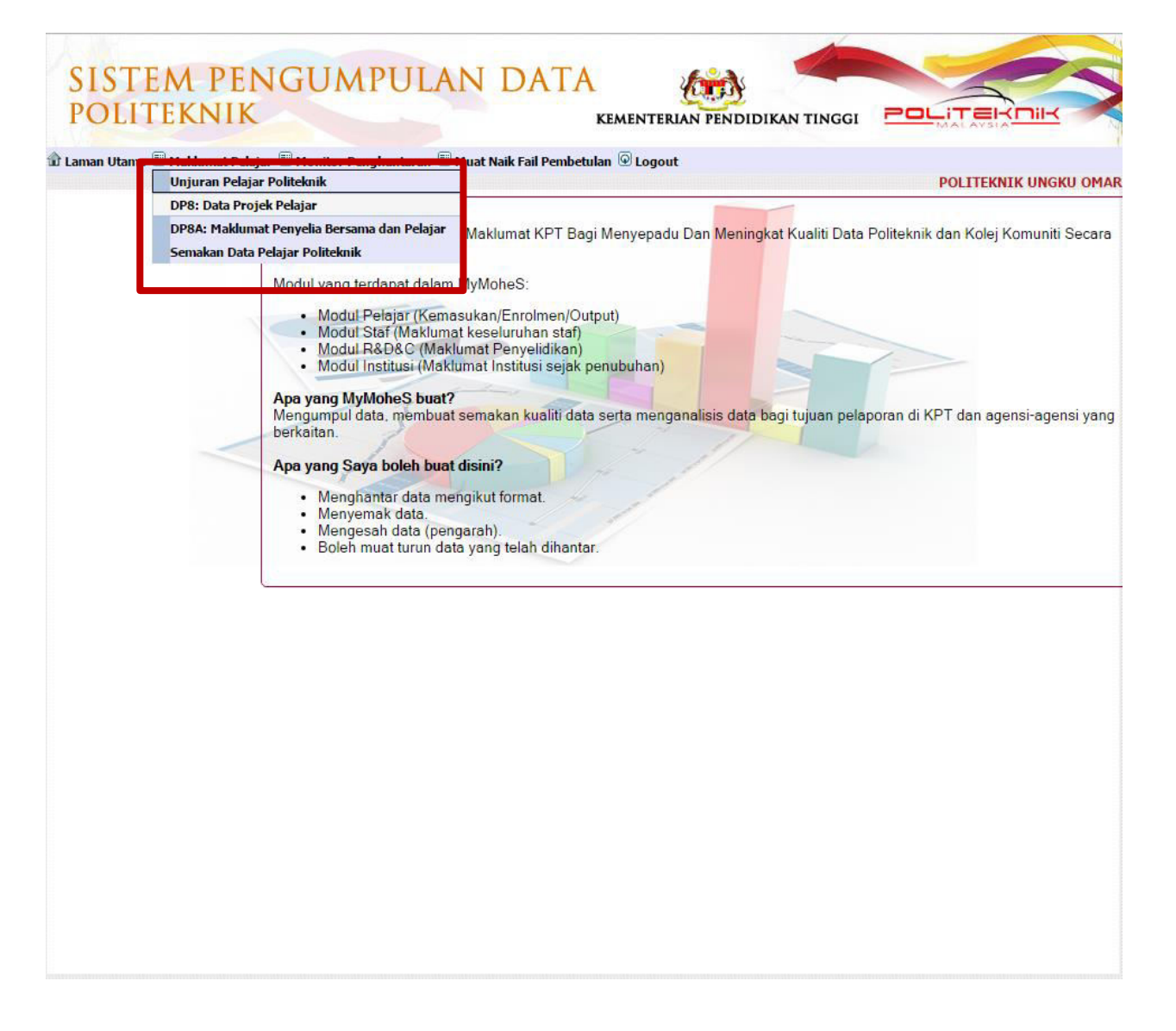

#### 3.0 MODUL DP8 : DATA PROJEK PELAJAR

Klik pada **MENU DP8** : **DATA PROJEK PELAJAR** pada Tab Maklumat Pelajar. Skrin seperti dibawah akan dipaparkan.

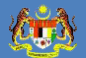

| S     | OLIT        | M<br>E K | PE            | NGU                | JMPULAN                                 | J DATA<br>Kementi                                                           |           |                                   |               |                  |
|-------|-------------|----------|---------------|--------------------|-----------------------------------------|-----------------------------------------------------------------------------|-----------|-----------------------------------|---------------|------------------|
| ur La | man Utama 😐 | Mak      | lumat Peli    | ajar 📟 Mon         | ntor Penghantaran 📟 Mu<br>MAKLUN<br>051 | AT Naik Fail Pembetulan (*) Logo<br>1AT ASAS PROJE<br>517 - POLITEKNIK UNGK | K PELAJAR |                                   | POLITEKNIK UN | gku omar         |
| Т     | umbah) (H   | apus     |               |                    |                                         |                                                                             |           | a                                 | Muat Naik Mua | t Turun          |
|       | Pilihan Me  | dan :    | -Papara       | an Makluma         | at- 🔻                                   | Tajuk projek :                                                              |           |                                   | Carian        | ) 🔍 🛛            |
|       |             | Bil      | Kod<br>Projek | Tajuk<br>Projek    |                                         | 📥<br>Nama Jabatan (Penyelia Uta                                             |           | Abstrak                           |               | Gambar<br>Produk |
|       | Kemaskini   | 1.       | 01DPP5        | MyFacility<br>Apps | NORHASLIZA BT<br>MUHAMAD NOR            | JABATAN TEKNOLOGI MAKLUM<br>KOMUNIKASI                                      | AT DAN    | This application was<br>created t | 01DPP5_el.pdf |                  |
|       |             |          |               |                    |                                         |                                                                             |           |                                   |               |                  |
|       |             |          |               |                    |                                         |                                                                             |           |                                   |               |                  |
|       |             |          |               |                    |                                         |                                                                             |           |                                   |               |                  |
|       |             |          |               |                    |                                         |                                                                             |           |                                   |               |                  |
|       |             |          |               |                    |                                         |                                                                             |           |                                   |               |                  |
|       |             |          |               |                    |                                         |                                                                             |           |                                   |               |                  |
|       |             |          |               |                    |                                         |                                                                             |           |                                   |               |                  |

## 3.1 FUNGSI TAMBAH

Untuk tambah data klik butang **TAMBAH.** Skrin Maklumat Asas Projek Pelajar akan dipaparkan seperti dibawah. Isikan maklumat-maklumat berikut :

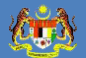

סנודפוגחווא

| 12                       | PC                                                                                                    | LITEK |
|--------------------------|----------------------------------------------------------------------------------------------------|-------|
|                          | MAKLUMAT ASAS PROJEK PELAJAR                                                                                                    |       |
| Institusi                | 051517 - POLITEKNIK UNGKU OMAR                                                                                                    |       |
| Kod Projek               |                                                                                                    |       |
| Tajuk Projek             |                                                                                                    |       |
| No. IC Penyelia<br>Utama | Semak Carian                                                                                                    |       |
|                          | Maklumat penyelia tidak wujud.                                                                                                    |       |
| Abstrak                  |                                                                                                    |       |
|                          |                                                                                                    |       |
| Tahun Projek             | Contoh bagi format tahun projek: 2016                                                                                                    |       |
| Fail Abstrak             | Choose File No file chosen                                                                                                    |       |
| Gambar Produk            | Contoh bagi format jenis fail abstrak: pdf                                                                                                    |       |
|                          | Encode and internet of the second strength and the second strength in the second strength in the second strength i |       |
|                          | Format jenis gambar produk ctinya: bmp, gir, png dan jpg. Manakala format saiz gambar<br>produk adalah tidak melebihi 100 KB.                                                                                                    |       |

- a. Klik *dropdown-list* **Institusi** dan senarai politeknik akan dipaparkan. Pilih politeknik berkaitan.
- b. Masukkan **Tajuk Projek** pada ruangan yang disediakan.
- c. Pada *field* No.IC Penyelia Utama, klik perkataan carian. Satu popup box akan dipaparkan seperti dibawah. Masukkan nama penyelia, cth : norshila dan klik butang CARIAN. Sistem akan memaparkan semua nama 'norshila'. Klik perkataan PILIH bagi nama yang berkenaan ATAU masukkan No.IC dan klik butang SEMAK.

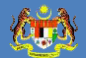

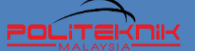

| CARIAN               | NO. IC PE                   | NYELIA UT            | АМА                                               |                                 |
|----------------------|-----------------------------|----------------------|---------------------------------------------------|---------------------------------|
| Nama Penye           | elia: norshi                | a                    |                                                   | Carian                          |
| Bil.                 | Nama                        | No. Staf<br>Penyelia | Institusi                                         | Nama Jabatan                    |
| Pilih 1. N<br>B<br>B | IORSHILA<br>3T ABU<br>3AKAR | 741109025788         | POLITEKNIK SULTAN<br>ABDUL HALIM<br>MU`ADZAM SHAH | JABATAN<br>KEJURUTERAAN<br>AWAM |
|                      |                             |                      |                                                   |                                 |
|                      |                             |                      |                                                   |                                 |
|                      |                             |                      |                                                   |                                 |
|                      |                             |                      |                                                   |                                 |
|                      |                             |                      |                                                   |                                 |
|                      |                             |                      |                                                   |                                 |
|                      |                             |                      |                                                   |                                 |
|                      |                             |                      |                                                   |                                 |

- d. Masukan keterangan / rumusan projek dalam *field* Abstrak.
- e. Masukan tahun projek, cth: 2015.
- f. Upload fail abstrak bagi projek.
- g. Upload Gambar produk bagi projek.

Setelah selesai mengisi medan kemasukan maklumat asas projek pelajar, tekan butang **TAMBAH** supaya sistem dapat menyimpan data kemasukan tersebut.

#### **3.2 FUNGSI HAPUS**

Untuk hapus data klik **CHECKBOX** disebelah kiri skrin. Kemudian klik butang HAPUS dibawah.

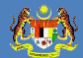

|               |          |                    | MAKLUN<br>051                | AT ASAS PROJEK PE                            | E <b>LAJAR</b><br>AR | La la la la la la la la la la la la la la | POLITEKNIK UN         | G <mark>KU (</mark> |
|---------------|----------|--------------------|------------------------------|----------------------------------------------|----------------------|-------------------------------------------|-----------------------|---------------------|
| umbah Hap     | us       |                    |                              |                                              |                      |                                           | Muat Naik Mua         | t Tur               |
| Pilihan Medar | -Papara  | an Makluma         | at- 🔻                        | Tajuk projek :                               |                      |                                           | Carian                |                     |
|               | il Kod   | Tajuk<br>Projek    | Nama Staf Penyelia           | 🕳<br>Nama Jabatan (Penyelia Utama)           | Tahun                | Abstrak                                   | Muat Turun<br>Abeteek | Gan                 |
| Kemaskini 1   | . 01DPP5 | MyFacility<br>Apps | NORHASLIZA BT<br>MUHAMAD NOR | JABATAN TEKNOLOGI MAKLUMAT DAN<br>KOMUNIKASI | Projek               | This application was<br>created t         | 01DPP5_el.pdf         | Pig                 |
|               |          |                    |                              |                                              |                      |                                           |                       |                     |
|               |          |                    |                              |                                              |                      |                                           |                       |                     |
|               |          |                    |                              |                                              |                      |                                           |                       |                     |
|               |          |                    |                              |                                              |                      |                                           |                       |                     |
|               |          |                    |                              |                                              |                      |                                           |                       |                     |
|               |          |                    |                              |                                              |                      |                                           |                       |                     |
|               |          |                    |                              |                                              |                      |                                           |                       |                     |
|               |          |                    |                              |                                              |                      |                                           |                       |                     |

Satu **MESSAGE BOX** pengesahan seperti dibawah akan dipaparkan. Klik Butang **OK.** 

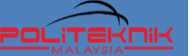

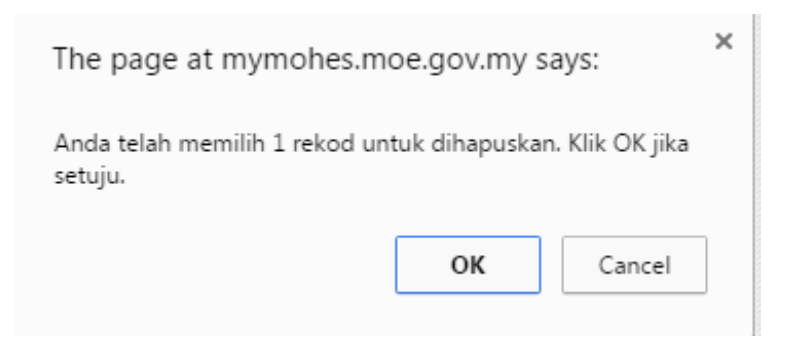

# Satu MESSAGE BOX makluman seperti dibawah akan dipaparkan. Klik Butang OK.

| The page at mymohes.moe.gov.my says:                                                    |      | × |
|-----------------------------------------------------------------------------------------|------|---|
| 1 rekod telah berjaya dihapuskan. Prevent this page from creating additional dialogues. | ogs. |   |
|                                                                                         | ОК   |   |

**kiis**}

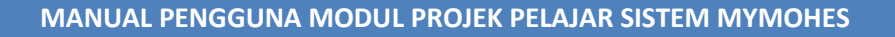

#### 3.3 FUNGSI CARIAN

Untuk carian data, terdapat beberapa kaedah boleh digunakan.

| SIS<br>POI | TE        | MEK   | PE.           | NGL                | JMPULAN                      | J DAT                      |                     |                 |                                   |                       |                  |
|------------|-----------|-------|---------------|--------------------|------------------------------|----------------------------|---------------------|-----------------|-----------------------------------|-----------------------|------------------|
| û Laman Ut | tama 🗐    | Makl  | umat Peli     | ajar 🗉 Mon         | itor Penghantaran 🗏 Mu       | at Naik Fail Pem           | betulan 🖻 Logout    |                 |                                   | POLITEKNIK UN         | GKU OMAR         |
|            |           |       |               |                    | MAKLUN<br>051                | AT ASA                     | S PROJEK PE         |                 |                                   |                       |                  |
| Tambah     |           | apus  |               |                    |                              |                            |                     |                 |                                   | Muat Naik Mua         | t Turun          |
| Pil        | lihan Mer | dan : | -Papara       | an Makluma         | at-                          |                            | Tajuk projek :      |                 |                                   | Carian                | â                |
|            |           | Bil   | Kod<br>Projek | Tajuk<br>Projek    |                              | Nama Jabata                | n (Penyelia Utama)  | Tahun<br>Projek | Abstrak                           | Muat Turun<br>Abstrak | Gambar<br>Produk |
| 🗌 Kema     | askini    | 1.    | 01DPP5        | MyFacility<br>Apps | NORHASLIZA BT<br>MUHAMAD NOR | JABATAN TEKN<br>KOMUNIKASI | IOLOGI MAKLUMAT DAN | G               | This application was<br>created t | 01DPP5_el.pdf         |                  |
|            |           |       |               |                    |                              |                            |                     |                 |                                   |                       | _                |
|            |           |       |               |                    |                              |                            |                     |                 |                                   |                       |                  |
|            |           |       |               |                    |                              |                            |                     |                 |                                   |                       |                  |
|            |           |       |               |                    |                              |                            |                     |                 |                                   |                       |                  |
|            |           |       |               |                    |                              |                            |                     |                 |                                   |                       |                  |
|            |           |       |               |                    |                              |                            |                     |                 |                                   |                       |                  |
|            |           |       |               |                    |                              |                            |                     |                 |                                   |                       |                  |
|            |           |       |               |                    |                              |                            |                     |                 |                                   |                       |                  |

a. Bagi membuat carian mengikut TAJUK PROJEK - taipkan tajuk projek pada *textbox* medan Tajuk Projek di sebelah atas-kanan. Kemudian klik butang CARIAN. Maklumat berkaitan tajuk projek berkenaan akan dipaparkan pada skrin. Sekiranya tajuk yang dimasukkan tidak penuh, semua tajuk yang sama akan dipaparkan juga.

- b. Bagi membuat carian mengikut medan kemasukkan klik pada dropdownlist senarai pilihan medan. Pilih mana-mana medan yang berkaitan dan klik pada nama medan tersebut. Maklumat berkaitan medan tersebut akan dipaparkan pada skrin.
- c. Bagi membuat carian terperinci klik pada ikon carian pada sebelah kanan skrin. Satu skrin carian akan terpapar. Pengguna boleh membuat carian terperinci berdasarkan maklumat seperti Jenis Geran, Bidang dan Tahun Penyelidikan. Klik butang CARIAN dan maklumat berkaitan akan dipaparkan pada skrin.

| CARIAN TE     | RPERINCI       |  |    |
|---------------|----------------|--|----|
| Tajuk Projek  |                |  | 1. |
| Nama Penyelia | Carian Kembali |  |    |

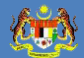

# 4.0 MODUL DP8A : MAKLUMAT PENYELIA BERSAMA DAN PELAJAR

Klik pada **MENU DP8A : MAKLUMAT PENYELIA BERSAMA DAN PELAJAR** pada Tab Maklumat Pelajar. Skrin seperti dibawah akan dipaparkan.

| KEMEN<br>MALA                              |                                       |                                             | Sistem P                                                | Pengumpula                                          | n Data I                                      | Politeknik                                         |
|--------------------------------------------|---------------------------------------|---------------------------------------------|---------------------------------------------------------|-----------------------------------------------------|-----------------------------------------------|----------------------------------------------------|
| ŵ Laman Utama ⊞ Ma<br>MAKLUMA <sup>-</sup> | klumat Institusi 🗏 Mal                | dumat Staf 🗏 Makk<br>BERSAMA<br>Pilih Semua | imat Pelajar 🥺 Maklumal<br>DAN PELAJAR<br>KESELURUHAN I | R&D Monitor Penghanta<br>YANG TERLIBA<br>POLITEKNIK | ran ©Logout<br>AT DENGAN PR<br>Carian         | Administrator (Politeknik<br>OJEK PELAJAR          |
| Pilihan Medan                              | : -Paparan Makluma                    | it-                                         | <ul> <li>Nama pi</li> </ul>                             | rojek :                                             |                                               | Carian 🗟                                           |
| Bi                                         | l Nama Projek                         | –<br>Nama Staf<br>Penyelia<br>Utama         | –<br>Nama Jabatan<br>(Penyelia<br>Utama)                | –<br>Nama (Penyelia<br>Bersama/Pelajar)             | Jenis Individu<br>(Penyelia<br>Utama/Pelajar) | –<br>Nama Jabatan<br>(Penyelia<br>Bersama/Pelajar) |
| Kemaskini 1.                               | Grass Sloper                          | NORSHILA<br>BT ABU<br>BAKAR                 | JABATAN<br>KEJURUTERAAN<br>AWAM                         | NORSHILA BT ABU<br>BAKAR                            | Penyelia Bersama                              | JABATAN<br>KEJURUTERAAN<br>AWAM                    |
| Kemaskini 2.                               | Grass Sloper                          | NORSHILA<br>BT ABU<br>BAKAR                 | JABATAN<br>KEJURUTERAAN<br>AWAM                         | MOHD ZULKAFLI<br>BIN MOHAMED                        | Penyelia Bersama                              | JABATAN<br>KEJURUTERAAN<br>AWAM                    |
|                                            | Grass Sloper                          | NORSHILA<br>BT ABU<br>BAKAR                 | JABATAN<br>KEJURUTERAAN<br>AWAM                         | MOHD SUMAZLIN<br>BIN MAHAMED                        | Penyelia Bersama                              | JABATAN<br>KEJURUTERAAN<br>ELEKTRIK                |
| Kemaskini 3.                               |                                       | Drukruk                                     |                                                         |                                                     |                                               |                                                    |
| Kemaskini 3.<br>Kemaskini 4.               | Penapis Sisa<br>Makanan Dan<br>Minyak | NORLI BINTI<br>ISMAIL                       | JABATAN<br>KEJURUTERAAN<br>MEKANIKAL                    | AZMI BIN AYUP                                       | Penyelia Bersama                              | JABATAN<br>KEJURUTERAAN<br>MEKANIKAL               |

KEM NTERIAN PENDIDIKAN MALAYSIA © 2015

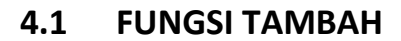

(T)

Untuk tambah data klik butang **TAMBAH.** Skrin Maklumat Penyelia Bersama Dan Pelajar Yang Terlibat Dengan Projek Pelajar akan dipaparkan seperti dibawah. Isikan maklumat-maklumat berikut :

| rama 📼 Makiumat Insutusi 📟 Mak                                                                                                    | iumat Star 🗁 Makiumat Eciajah 🖤 Makiumat Keel 🗁 Monitor Penginamaran 🗁 Muat Naik Fall Pempetulan 🖤 Logout |
|----------------------------------------------------------------------------------------------------|----------------------------------------------------------------------------------------------------|
|                                                                                                    | Administrator                                                                                             |
| MAKLUMAT ASAS                                                                                                    | PENYELIA BERSAMA DAN PELAJAR YANG TERLIBAT DENGAN                                                         |
|                                                                                                    | PROJEK PELAJAR                                                                                            |
|                                                                                                    |                                                                                                    |
| Maklumat Projek                                                                                                    |                                                                                                    |
| Institusi                                                                                                    |                                                                                                    |
| Kod Projek<br>Nama Projek                                                                                                    |                                                                                                    |
| Nama Projek                                                                                                    |                                                                                                    |
| r                                                                                                    | ······································                                                                    |
|                                                                                                    |                                                                                                    |
|                                                                                                    | Carian                                                                                                    |
| Nama Penyelia Utama                                                                                                    | Carian                                                                                                    |
| Nama Penyelia Utama<br><mark>Senarai Penyelia Bersama</mark>                                                                                                    | Carian                                                                                                    |
| Nama Penyelia Utama<br>Senarai Penyelia Bersama                                                                                                    | Carian                                                                                                    |
| Nama Penyelia Utama<br>Senarai Penyelia Bersama<br>No IC                                                                                                    | Carian<br>Semakan Carian Tambah                                                                           |
| Nama Penyelia Utama<br>Senarai Penyelia Bersama<br>No IC<br>Maklumat penyelia bersama tidak diju                                                                      | Carian<br>Semakan Carian Tambah                                                                           |
| Nama Penyelia Utama<br>Senarai Penyelia Bersama<br>No IC<br>Maklumat penyelia bersama tidak diju<br>Senarai Penyelia Luar (Bei                                        | Carian<br>Semakan Carian Tambah<br>mpai                                                                   |
| Nama Penyelia Utama<br>Senarai Penyelia Bersama<br>No IC<br>Maklumat penyelia bersama tidak diju<br>Senarai Penyelia Luar (Ber                                        | Carian<br>Semakan Carian Tambah<br>mpai<br>rsama)                                                         |
| Nama Penyelia Utama<br>Senarai Penyelia Bersama<br>No IC<br>Maklumat penyelia bersama tidak diju<br>Senarai Penyelia Luar (Ber<br>Nama                                | Carian<br>Semakan Carian Tambah<br>mpai                                                                   |
| Nama Penyelia Utama<br>Senarai Penyelia Bersama<br>No IC<br>Maklumat penyelia bersama tidak diju<br>Senarai Penyelia Luar (Ber<br>Nama                                | Carian Carian Tambah mpai rsama)                                                                          |
| Nama Penyelia Utama<br>Senarai Penyelia Bersama<br>No 1C<br>Maklumat penyelia bersama tidak diju<br>Senarai Penyelia Luar (Ber<br>Nama<br>No 1C                       | Carian Semakan Carian Tambah mpai rsama)                                                                  |
| Nama Penyelia Utama<br>Senarai Penyelia Bersama<br>No IC<br>Maklumat penyelia bersama tidak diju<br>Senarai Penyelia Luar (Ber<br>Nama<br>No IC<br>Institusi / Agensi | Carian Semakan Carian Tambah mpai rsama)                                                                  |

| No. Matrik                    | Semakan Carian Tambah |  |
|-------------------------------|-----------------------|--|
| Maklumat pelajar tidak wujud. |                       |  |
|                               |                       |  |
|                               |                       |  |
|                               |                       |  |

a. Klik butang CARIAN bagi membuat carian data institusi, kod projek, nama projek dan penyelia utama. Skrin seperti dibawah akan dipaparkan. Pilih institusi berkaitan dan masukkan nama projek. Kemudian klik butang CARIAN. Semua nama projek yang berkaitan akan dipaparkan. Klik PILIH pada nama projek yang berkenaan.

| CARIAN NAMA PROJEK |      |                                                |                 |                           |                                 |
|--------------------|------|------------------------------------------------|-----------------|---------------------------|---------------------------------|
| Instit             | usi  | 03 - POLITEKNIK SULTAN A                       | BDUL HA         | LIM MU`ADZAM S            | HAH 🔻                           |
| Nama               | Proj | ek grass sloper                                |                 |                           | 1                               |
| _                  |      | Carian Kembali                                 |                 |                           |                                 |
|                    | Bil. | Institusi                                      | Nama<br>Projek  | Nama<br>Penyelia<br>Utama | Jabatan                         |
| Pilih              | 1.   | POLITEKNIK SULTAN ABDUL<br>HALIM MU`ADZAM SHAH | Grass<br>Sloper | NORSHILA BT<br>ABU BAKAR  | JABATAN<br>KEJURUTERAAN<br>AWAM |
| Pilih              | 2.   | POLITEKNIK SULTAN ABDUL<br>HALIM MU`ADZAM SHAH | Grass<br>Sloper | NORSHILA BT<br>ABU BAKAR  | JABATAN<br>KEJURUTERAAN<br>AWAM |
|                    |      |                                                |                 |                           |                                 |

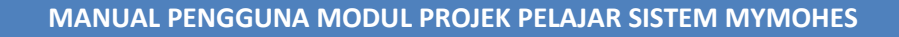

b. Bagi kemasukan data penyelia bersama, klik butang CARIAN. Skrin seperti dibawah akan terpapar. Pilih institusi dan masukkan nama individu. Kemudian klik butang CARIAN. Semua nama individu berkaitan akan dipaparkan. Klik PILIH pada nama yang berkenaan ATAU Masukan No.IC dan klik butang SEMAKAN.

|               | CARI           |          |                         | RUJU                                               | KAN          |                                                   |                                 |  |
|---------------|----------------|----------|-------------------------|----------------------------------------------------|--------------|---------------------------------------------------|---------------------------------|--|
| Institusi     |                |          |                         | 03 - POLITEKNIK SULTAN ABDUL HALIM MU'ADZAM SHAH 🔻 |              |                                                   |                                 |  |
| Nama Individu |                | norshila |                         |                                                    |              |                                                   |                                 |  |
|               | Jenis Individu |          | vidu                    | Penyeli                                            | a Bersama    |                                                   |                                 |  |
|               |                |          |                         | Caria                                              | n Kembali    |                                                   |                                 |  |
|               |                | Bil.     | Na<br>Indi              | ma<br>ividu                                        | No. Rujukan  | Institusi                                         | Jabatan                         |  |
| l             | Pilih          | 1.       | NORSH<br>BT AB<br>BAKAF | HILA<br>U<br>X                                     | 741109025788 | POLITEKNIK SULTAN<br>ABDUL HALIM<br>MU`ADZAM SHAH | JABATAN<br>KEJURUTERAAN<br>AWAM |  |
|               |                |          |                         |                                                    |              |                                                   |                                 |  |

c. Bagi kemasukan data penyelia luar, masukan nama, no.IC dan institusi.
 Kemudian klik butang TAMBAH. Maklumat yang telah disimpan akan dipaparkan disebelah atas.

d. Bagi kemasukan data pelajar, klik butang CARIAN. Skrin seperti dibawah akan terpapar. Pilih institusi dan masukkan nama pelajar. Kemudian klik butang **CARIAN**. Semua nama pelajar berkaitan akan dipaparkan. Klik **PILIH** pada nama yang berkenaan ATAU Masukan No.Matrik Pelajar dan klik butang **SEMAKAN**.

|                | RUJUKAN                                          | × |
|----------------|--------------------------------------------------|---|
| Institusi      | 03 - POLITEKNIK SULTAN ABDUL HALIM MU'ADZAM SHAH | Ŧ |
| Nama Individu  | siti                                             |   |
| Jenis Individu | Pelajar                                          |   |
|                | Carian Kembali                                   |   |